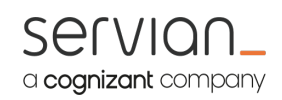

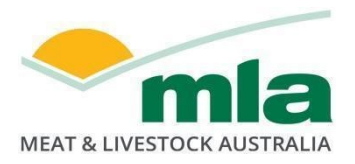

# **Milestone report**

### **Carbon In Action - Milestone 3**

Project code:

Prepared by:

L.SFP.1020 Norbert Féron

Servian

Date published:

27th October 2023

PUBLISHED BY Meat and Livestock Australia Limited PO Box 1961 NORTH SYDNEY NSW 2059

Meat & Livestock Australia acknowledges the matching funds provided by the Australian Government to support the research and development detailed in this publication.

This publication is published by Meat & Livestock Australia Limited ABN 39 081 678 364 (MLA). Care is taken to ensure the accuracy of the information contained in this publication. However MLA cannot accept responsibility for the accuracy or completeness of the information or opinions contained in the publication. You should make your own enquiries before making decisions concerning your interests. Reproduction in whole or in part of this publication is prohibited without prior written consent of MLA.

#### Abstract

Carbon in Action aims to reuse the premise of the previously and conjointly developed MLA Carbon Calculator to design a "Quick Start" version allowing users to get a rapid estimate of their carbon emission as well as evaluate manageable reduction targets using two carbon sequestration techniques: Soil pasture and Trees. This project was developed in partnership with Pinion Advisory that will provide expert guidance and develop a learning module where the "Quick Start" carbon calculator version will be hosted.

The team operated in an agile manner with a focus on the objective outcomes, with meetings focusing on the planning and design necessary for the success of this project. Using modern design principles and agile tools, the team has addressed persistency of data, rainfall overwrite, new Excel lookup, and typo and text errors. All the milestone objectives have been completed therefore the project is moving to the next phase, i.e. Review and refinements. The project is now completed, and MLA will be in charge to maintain the tool.

#### **Table of contents**

| Abstr | act                                                           | 2 |
|-------|---------------------------------------------------------------|---|
| 1.    | Milestone description                                         | 4 |
| 2.    | Project objectives                                            | 4 |
| 3.    | Methodology                                                   | 4 |
| 4.    | Results (to-date)                                             | 4 |
| 5.    | Success in meeting the milestone                              | 4 |
| 6.    | Overall progress of the project                               | 4 |
| 7.    | Conclusions/recommendations                                   | 4 |
| Appe  | ndix 1. Sprint review Week 6                                  | 5 |
| Appe  | ndix 2. Summary of feedback for Quick Start Carbon Calculator | 7 |

#### **1.** Milestone description

The third milestone was focused on refinements and bug fixes after the feedback received during testing from Pinion Advisory and the rest of the team.

- MLA Product owner
- Servian Platform development lead
- Pinion Advisory Domain expert

#### 2. Project objectives

The main objective of this milestone was to make changes on the platform following the refinements list provided by Pinion Advisory and MLA.

#### 3. Methodology

The team operated in an agile manner with a focus on the objective outcomes, with meetings focusing on the planning and design necessary for the success of this project.

Using modern design principles and agile tools, the team has applied the following changes:

- Persistency of the data over the session
- Rainfall overwrite
- New Excel lookup
- Typo and text changes

#### 4. Results (to-date)

The main outcomes of this milestone focused on two key elements:

- Week 6 recap
- Refinements list (see Appendix 2)
- New version of the tool accessible online

#### 5. Success in meeting the milestone

All the milestone objectives have been completed therefore the project is moving to the next phase, i.e. Review and refinements.

#### 6. Overall progress of the project

The project is now completed.

#### 7. Conclusions/recommendations

MLA will now be in charge to maintain the tool.

#### Appendix 1: Sprint review Week 6

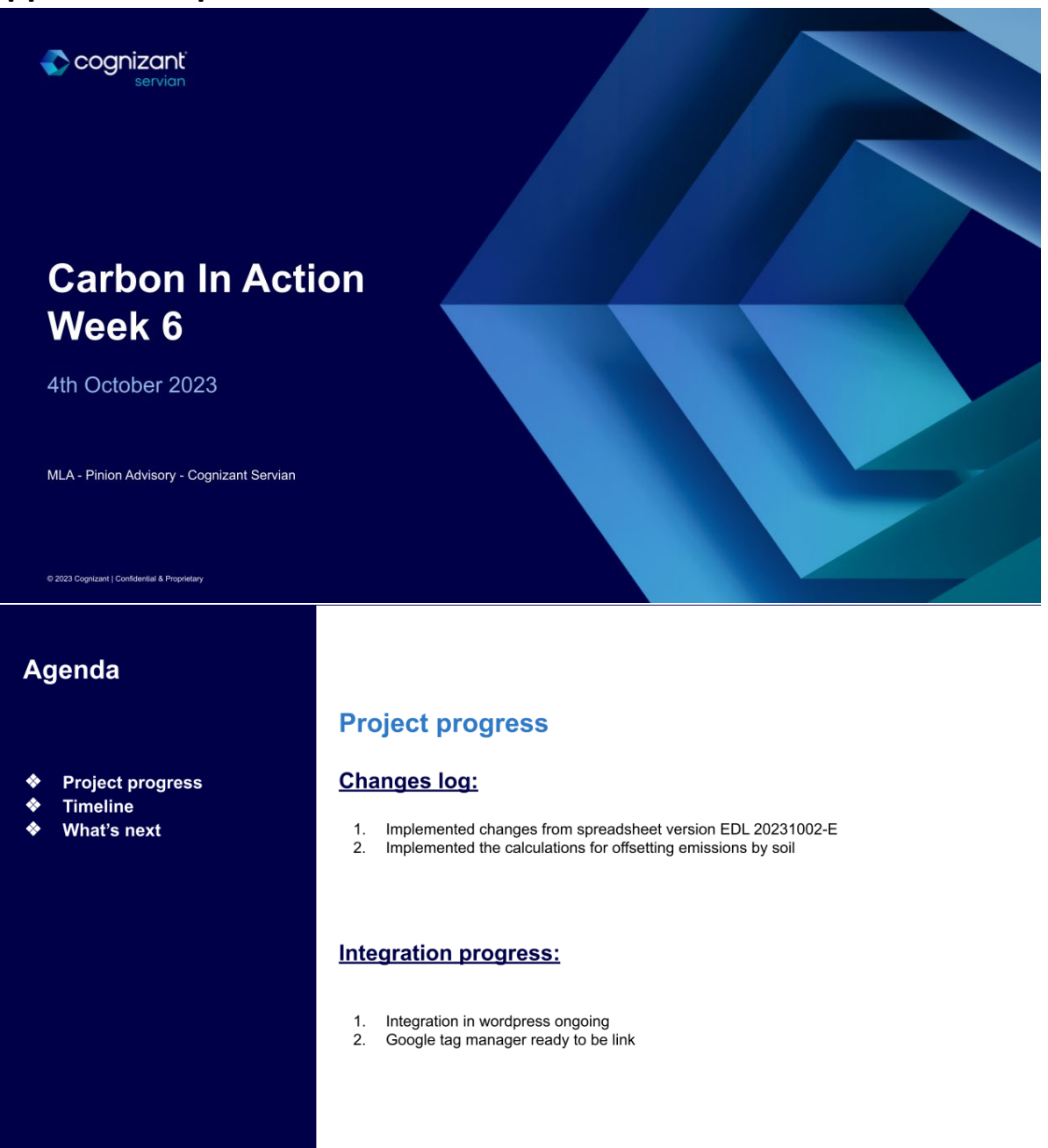

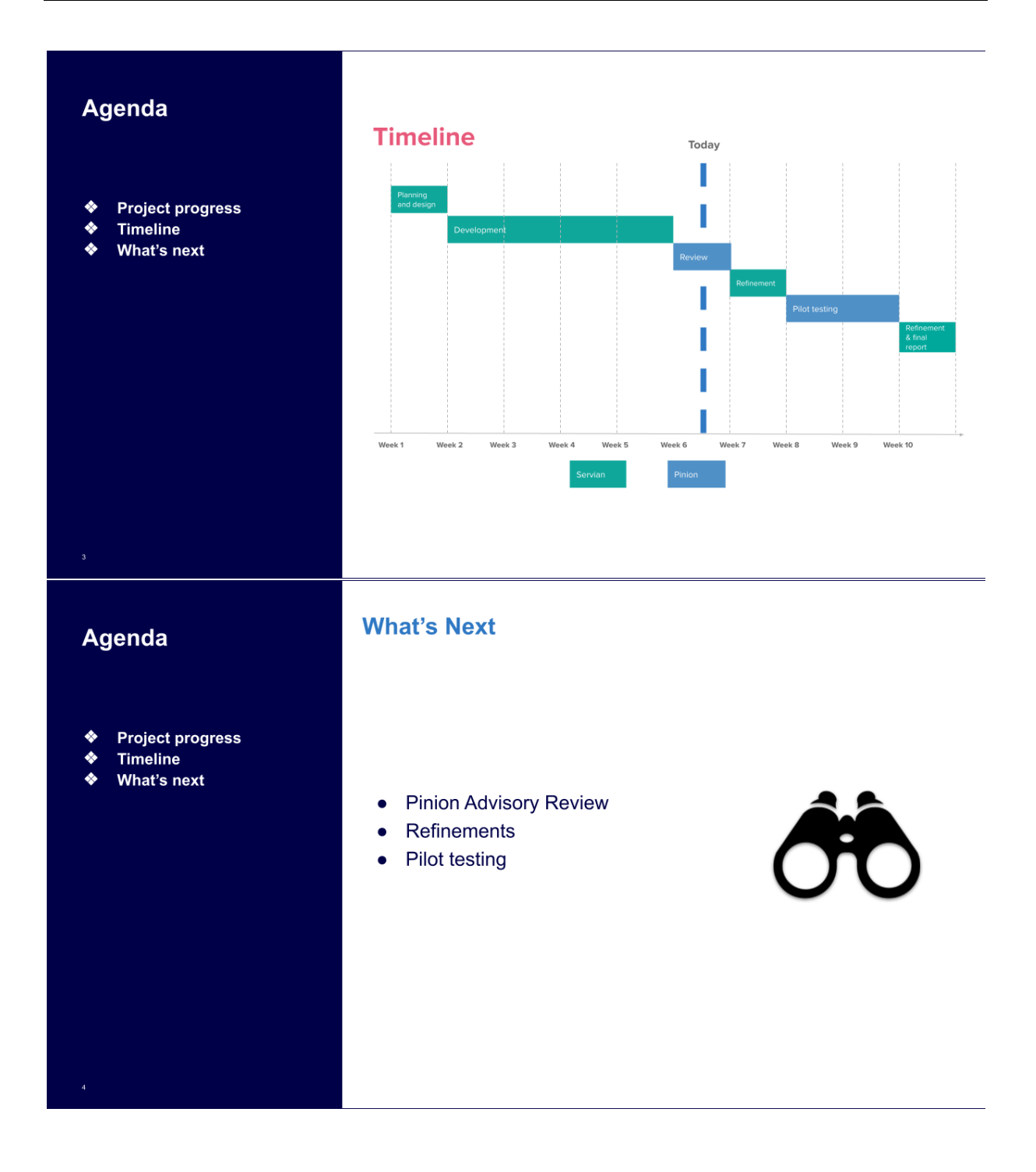

#### Appendix 2: Summary of feedback for Quick Start Carbon Calculator

| Who             | Where from                    |
|-----------------|-------------------------------|
| Lauren Rowlands | Pinion – Livestock Consultant |
| Producer        | Tasmania                      |
| Producer        | Victoria                      |
| Producer        | Victoria                      |
| Producer        | Victoria                      |
| Producer        | Victoria                      |
| Producer        | Victoria                      |
| Processor       | Marrawah                      |

#### Table 1: People giving feedback

#### Table 2: Feedback received during a session conducted during the milestone

| Feedback                          | What we have done about it  | Recommendation for changes          |
|-----------------------------------|-----------------------------|-------------------------------------|
|                                   | or could do about it        | before project conclusion           |
| General Feedback                  |                             |                                     |
| The grey print and the font size  | Don't think this can be     | No action, Keely was going to       |
| was difficult to read for         | changed, MLA standard       | make the font a bit darker and      |
| someone with poor eyesight        |                             | add some instructions on how        |
| (Gary Nankervis)                  |                             | to make the words bigger            |
| Can it be used with an ipad?      | Ask Norbert about that one  | Consult with Servian: Can be        |
| (Gary and Linda Nankervis)        |                             | used on an iPhone with some         |
|                                   |                             | word stacking, but should be        |
|                                   |                             | able to be used on an ipad          |
|                                   |                             | using the browser, not as an        |
|                                   |                             | application though. This might      |
|                                   |                             | be worth developing, however.       |
|                                   |                             | The current tool is touch           |
|                                   |                             | compatible with the sliders.        |
| When using the drop-down          | This has been fixed         | No action, already done             |
| menus, it slides to the top (All) |                             |                                     |
| Unable to go in and out of the    | Can Keely or Norbert adjust | Consult Keely/Servian –             |
| quick start carbon calculator     | this one?                   | Norbert and Mahendra said           |
| without it resetting with none    |                             | that this could be fixed, and       |
| of the captured data, if go back  |                             | they are putting it on the list. It |
| to check again, all the data put  |                             | is a persistency in session         |
| in resets, this is very annoying  |                             | issue.                              |
| (Iain Bruce, Jenny O'Sullivan,    |                             |                                     |
| Emma Sambell)                     |                             |                                     |

| What about the carbon stored      | Not sure how to deal with that. | Consult with Cam Nicolson on     |
|-----------------------------------|---------------------------------|----------------------------------|
| in houses, fenceposts, and        |                                 | this, but no action on the tool, |
| yard, is that significant enough  |                                 | this is not in the scope of this |
| to account for? (Michael Blake)   |                                 | project, only looks at           |
|                                   |                                 | emissions/sequestration, not     |
|                                   |                                 | stored carbon                    |
| The script outside of the calcula | tor                             |                                  |
| Updated to the script flow (SS)   | A new draft script was          | No action, Keely already fixed   |
|                                   | suggested and Keely has         |                                  |
|                                   | updated that already.           |                                  |
| Background: Change "that" to      | Make that change                | Keely to change in Wordpress:    |
| "than" in the last sentence       |                                 | Keely fixed                      |
| under "Sources and Sinks"         |                                 |                                  |
| In the initial quiz – it asks     | Remove that question from       | Remove question (Keely) Keely    |
| about the knowledge of the        | the initial quiz                | changed the question to          |
| quick start carbon calculator,    |                                 | "What do you know about          |
| but obvious is zero at the start  |                                 | your current emissions?"         |
| so is a redundant question        |                                 |                                  |
| (lain Bruce)                      |                                 |                                  |
| Conclusion: All simple and        | No Change                       | No action                        |
| clear. (Michael Blake and Gary    |                                 |                                  |
| and Linda Nankervis)              |                                 |                                  |
| Conclusion: More call to          | Add some links to the           | Consult the working group        |
| action; maybe a link to some      | conclusion page.                | about appropriate links, Keely   |
| information on improving          |                                 | was adding some things into      |
| pasture growth or planting        |                                 | the 'other resources' section    |
| trees (Emma Sambell)              |                                 |                                  |
|                                   | The calculator                  |                                  |
| Property information              | Γ                               |                                  |
| There are many zones that are     | Need to update the              | SS to rename zones to broaden    |
| not covered by the "zone"         | spreadsheet to make the zone    | geographic spread                |
| section (Lauren Rowlands)         | names more generic or broad     |                                  |
| Hard to locate the zones –        | Make the zones broader, and     | Add rainfall overwriting         |
| used a close by one, but the      | allow overwriting of rainfall   | (Servian) This can be done       |
| average annual rainfall was       |                                 |                                  |
| different, would have             |                                 |                                  |
| preferred to put in own           |                                 |                                  |
| average rainfall (Linda           |                                 |                                  |
| Nankervis)                        |                                 |                                  |
| The zones are too specific, and   | Broaden out the zones, and re-  | Add rainfall overwriting         |
| users would like to be able to    | add the overwrite of the        | (Servian) This can be done       |
| override the estimated annual     | annual rainfall information.    |                                  |
| rainfall to their specific        |                                 |                                  |
| number. (Jenny O'Sullivan,        |                                 |                                  |

| Lauren Rowlands, Linda<br>Nankervis, Emma Sambell)                                                                                                    |                                                                                                    |                                                                                                    |
|----------------------------------------------------------------------------------------------------|----------------------------------------------------------------------------------------------------|----------------------------------------------------------------------------------------------------|
| When there are multiple<br>properties (in this case 3<br>owned over 2 states with one<br>leased block), it was difficult to<br>know what sort of data to put<br>in, or no explanation of what<br>to do                                                                                                    | Put in some explanatory words<br>that with multiple properties,<br>add it all up and put in in as<br>one enterprise. Probably<br>difficult if different properties<br>have different levels of rainfall. | In the information section on<br>the property information page,<br>add "if you have multiple and<br>geographically diverse<br>properties, it will be more<br>accurate if you treat each<br>property separately" This will<br>be done           |
| Livestock inventory                                                                                                    |                                                                                                    |                                                                                                    |
| Once the initial number is put<br>in, it is tricky and fiddly to<br>readjust the numbers,<br>especially when the scale<br>continues to change (or do the<br>other numbers auto calculate)<br>(Jenny O'Sullivan, Iain Bruce)                                                                                                    | Others have found this to be<br>ok, so leave as is.                                                                                                    | No action                                                                                                    |
| beef herd was an excellent<br>tool, a little fiddly to adjust,<br>but overall was great. For the<br>more complex tool, very few<br>farmers are on top of their<br>numbers enough to be able to<br>put them in the more complex<br>calculators (Linda and Gary<br>Nankervis)                                                                                                    |                                                                                                    |                                                                                                    |
| In the "livestock" inventory<br>page, if there are cattle<br>entered, and the enterprise<br>does not have sheep, then it is<br>easy to press the "continue"<br>button and go straight to the<br>conclusions, and not progress<br>through the rest of the<br>calculator. If the "Continue"<br>button at the bottom of this<br>page was removed, the<br>temptation to commit this<br>error might be less. (All) | Maybe add some more<br>instruction around this so that<br>it does not happen because it<br>is hard code that cannot<br>change according to Keely                                                         | If the "continue" button<br>cannot be moved, scale the<br>window differently so the next<br>button can be easily seen<br>(Servian) Keely is going to<br>change the length of the<br>window, so that the next<br>button is visible at all times |

| Difficult to adjust bulls from  | I seemed to be able to handle     | No action                        |
|---------------------------------|-----------------------------------|----------------------------------|
| zero (Jenny O'Sullivan)         | it ok, once the hand symbol is    |                                  |
|                                 | shown. Keep as is.                |                                  |
| Was difficult to get the        | Leave as it is.                   | No action                        |
| numbers down to the last head   |                                   |                                  |
| (Linda and Gary Nankervis) but  |                                   |                                  |
| it probably didn't matter       |                                   |                                  |
| anyway with the final numbers   |                                   |                                  |
| (Michael Blake)                 |                                   |                                  |
| Vegetation and soils            |                                   |                                  |
| Vegetation: In the vegetation   | Correct the hover box and         | Correct the wording in the       |
| section, it needs some more     | maybe add some more               | hover box under "dominant        |
| explanation as to what tree     | explanation on this page about    | tree species" to "tree" instead  |
| species to choose. More         | dominant species.                 | of "pasture" (Servian). Add to   |
| explanation as to what "mixed   |                                   | the hover box "for native        |
| species" are. Also, the hover   |                                   | dominant trees, select "mixed    |
| box for dominant tree species   |                                   | species"". This can be done      |
| says "choose the dominant       |                                   |                                  |
| pasture species". (Jenny        |                                   |                                  |
| O'Sullivan)                     |                                   |                                  |
| Vegetation: Asked for a tool to | Out of scope for this project,    | No action, area under trees is   |
| calculate area of trees on the  | but in the data checklist at the  | already on the data checklist    |
| property, as this might not be  | front, remind people to have      | SS to come up with some script   |
| instantly known (Jenny          | tree area on hand.                | in the "How to use the tool"     |
| O'Sullivan, Emma Sambell)       |                                   | section about what forest        |
|                                 |                                   | cover means, SB will send SS     |
|                                 |                                   | some information on this.        |
| Vegetation: people may not be   | Add a hover box here,             | SS to double check with Cam      |
| good at estimating their tree   | explaining that this includes all | Nicolson about the tree          |
| cover.                          | trees on the farm, not just       | density needed to include it in  |
|                                 | vegetation of a certain tree      | tree area. SB to send SS some    |
|                                 | density.                          | information on forest cover.     |
| Vegetation: Not sure how to     | Put in some more explanation      | SS to double check with Cam      |
| calculate the hectares of trees | of what the area of trees         | Nicolson about the tree          |
| – and does the age of the trees | means in the hover box.           | density needed to include it in  |
| matter? Is it forest, woodland, |                                   | tree area. SB to send SS some    |
| or does it cover the occasional |                                   | information about this.          |
| tree? (Gary Nankervis)          |                                   |                                  |
| Vegetation: A bit more          | Out of scope for this project,    | In the hover box for "area       |
| explanation or consideration of | but make an explanation           | under trees", add "an estimate   |
| the age of current plantings,   | around the assumptions for        | of tree age will be made by this |
| and if they are sequestering    | the vegetation.                   | calculator". This can be done.   |
| carbon (Jenny O'Sullivan,       |                                   |                                  |
| Emma Sambell)                   |                                   |                                  |

| Vegetation: Need some more<br>explanation about what is a<br>good, standard and poor year<br>in the hover box for pasture<br>species (Emma Sambell, Gary<br>Nankervis) | Add some more text in the hover box | To the hover box add "poor,<br>standard and good years relate<br>to pasture production, and are<br>therefore linked to poor,<br>standard and good rainfall"<br>This can be done. Also, add<br>some more information in the<br>"how to use this tool" section |
|----------------------------------------------------------------------------------------------------|-------------------------------------|----------------------------------------------------------------------------------------------------|
| Vegetation: Some of the drop                                                                                                    | Review the pasture lists            | SS to check the spelling and                                                                                                    |
| downs did not have a non-                                                                                                    |                                     | the scope of all the pasture                                                                                                    |
| fertiliser option for pastures                                                                                                    |                                     | species in the background                                                                                                    |
| (Emma Sambell)                                                                                                    |                                     | spreadsheet, and to make sure                                                                                                    |
|                                                                                                    |                                     | there are non-fertiliser options                                                                                                    |
|                                                                                                    |                                     | SS to do                                                                                                    |
| Soil: Didn't have the exact soil                                                                                                    | The soil classifications are not    | No action                                                                                                    |
| type but added the one closest                                                                                                    | exhaustive but are appropriate      |                                                                                                    |
| to the right one (Michael                                                                                                    | for a quick tool                    |                                                                                                    |
| Blake).                                                                                                    |                                     |                                                                                                    |
| Results                                                                                                    | I                                   | 1                                                                                                    |
| Nice easy clear result. Not                                                                                                    | Leave it as is.                     | No action                                                                                                    |
| discouraging (both farmers                                                                                                    |                                     |                                                                                                    |
| were already carbon neutral                                                                                                    |                                     |                                                                                                    |
| according to the tool though)                                                                                                    |                                     |                                                                                                    |
| (Michael Blake and Gary and                                                                                                    |                                     |                                                                                                    |
| Linda Nankervis)                                                                                                    |                                     |                                                                                                    |
| Explanation of what the                                                                                                    | Probably out of scope for this      | Draw more attention to the                                                                                                    |
| numbers mean. Users would                                                                                                    | project, but perhaps some           | hover box on the total figure,                                                                                                    |
| like to know what the numbers                                                                                                    | extra commentary on the             | "click here for more                                                                                                    |
| mean. Perhaps something                                                                                                    | tonnes of CO2-E that have           | information" Cognizant will                                                                                                    |
| about emissions intensity, and                                                                                                    | been calculated. Add some           | draw more attention to this.                                                                                                    |
| how does their farm compare                                                                                                    | "what does this mean"               | Check with MJ and JL about                                                                                                    |
| to other farms. (Jenny                                                                                                    | information at the point of         | emissions intensity                                                                                                    |
| O'Sullivan)                                                                                                    | calculation.                        |                                                                                                    |
| Explanation of calendar year vs                                                                                                    | Out of scope for this project       | No action, more appropriate                                                                                                    |
| financial year (Jenny                                                                                                    |                                     | for the detailed calculator.                                                                                                    |
| O'Sullivan)                                                                                                    |                                     |                                                                                                    |
| What percentage of your                                                                                                    | If it starts at zero, then it is    | No action                                                                                                    |
| emissions would you like to                                                                                                    | pointless, because you will not     |                                                                                                    |
| inset? Starts the slider at 10%,                                                                                                    | be growing any more pasture         |                                                                                                    |
| should start at zero (lain Bruce)                                                                                                    | or planting any trees, so the       |                                                                                                    |
|                                                                                                    | rest of the tool will be            |                                                                                                    |
|                                                                                                    | redundant, so keep as is.           |                                                                                                    |

| Definition of inset – would<br>have liked to learn more at this<br>stage, particularly the<br>definition of insetting, which is<br>skimmed over when the<br>information is at the start,<br>which tends to be skipped over<br>to get to the tool. (Jenny<br>O'Sullivan)<br>Would like better wording of<br>the question "what percentage<br>of your emissions would you<br>like to inset?" (Emma Sambell) | Repeat the definition of<br>insetting from "Background" to<br>within the results page.   | Add a hover box next to "What<br>percentage of your emissions<br>would you like to inset" with<br>"Once you have entered your<br>data for "sources" and "sinks",<br>there will be a net emissions<br>estimate produced for your<br>enterprise, simply "sources"<br>minus "sinks". The <i>Quick Start</i><br><i>Carbon Calculator</i> will also<br>estimate how much <i>extra</i><br>pasture growth (to enhance<br>soil carbon) or how many more<br>trees would need to be added<br>to your enterprise to balance<br>out "sources" with these<br>"sinks". Balancing sources of<br>greenhouse gases within the |
|----------------------------------------------------------------------------------------------------|------------------------------------------------------------------------------------------|----------------------------------------------------------------------------------------------------|
|                                                                                                    |                                                                                          | farm is called <i>insetting</i> ."<br>Cognizant can do this                                                                                                    |
| Sequestration by grass or by<br>soil – Add some more<br>explanatory information here –<br>what do these numbers mean?<br>What value do these numbers<br>give the producer? (Jenny<br>O'Sullivan)                                                                                                    | Add some explanatory notes to<br>the results page around soil<br>and tree sequestration. | Hover box on the soil result<br>with "given the amount of net<br>emissions from your farm, and<br>the percentage insetting by soil<br>you have chosen, the number<br>here is the additional dry<br>matter production of pasture<br>in tonnes per hectare per year<br>you would have to achieve per<br>year to reach your insetting<br>goal"<br>Hover box on the trees result<br>with "given the amount of net<br>emissions from your farm, and<br>the percentage insetting by<br>trees you have chosen, the<br>number here is how many                                                                       |
|                                                                                                    |                                                                                          | would need to plant to achieve<br>your insetting goal" Cognizant<br>can do this                                                                                                    |

| Would be good to be able to     | Can this be added to the | Servian to action Check with   |
|---------------------------------|--------------------------|--------------------------------|
| have the option to print, email | module?                  | MJ on this but Cognizant are   |
| or download the results to self |                          | able to provide a solution for |
| (Jenny O'Sullivan)              |                          | this,                          |

## Table 3: Possible changes to the names of the zones to be more inclusive without significantly changing the estimations

| Regions Identified for Name Changes (Suggestions in Red) |                         |              |           |          |              |        |
|----------------------------------------------------------|-------------------------|--------------|-----------|----------|--------------|--------|
|                                                          |                         |              |           |          |              | North  |
| New                                                      |                         |              |           |          |              | ern    |
| South                                                    |                         | South        | Tasmani   |          | Western      | Territ |
| Wales                                                    | Queensland              | Australia    | а         | Victoria | Australia    | ory    |
|                                                          |                         |              |           |          |              | Alice  |
|                                                          |                         |              |           |          |              | Sprin  |
|                                                          | Far North (Cape York,   |              |           |          |              | gs     |
| North                                                    | Cooperative             |              |           | South    |              | regio  |
| West                                                     | Management Area,        |              | North     | West     |              | n      |
| Slopes                                                   | Northern Gulf, Southern |              | West      | (Hamilt  |              | (Cent  |
| (North                                                   | Gulf, Terrain NRM,      | Mount        | (Elliott) | on)      |              | ral    |
| West                                                     | North Queensland Dry    | Gambier      | (Cradle   | (Wimm    | Kimberley    | Austr  |
| NSW)                                                     | Tropics)                | (South East) | Coast)    | era)     | (Rangelands) | alia)  |
|                                                          |                         |              |           | South    |              |        |
|                                                          |                         |              |           | West     |              |        |
| Northern                                                 |                         |              |           | lower    |              |        |
| Tableland                                                |                         |              |           | (Lismor  |              |        |
| S                                                        |                         |              |           | e)       |              |        |
| (Norther                                                 |                         |              | North     | (Glenel  |              | Barkl  |
| n                                                        |                         |              | Central   | g        |              | у      |
| Tableland                                                |                         | Lucindale    | (Cressy)  | Hopkins  | Pilbara      | regio  |
| s)                                                       | North (Fitzroy Basin)   | (South East) | (North)   | )        | (Rangelands) | n      |
|                                                          |                         |              | Central   | South    |              |        |
|                                                          |                         |              | Midland   | West     |              |        |
| Central                                                  |                         |              | s (Ross)  | upper    |              | Victor |
| Tableland                                                | Mackay, Isaac and       |              | (Midlan   | (Balmor  |              | ia     |
| s (Central                                               | Whitsundays (Reef       |              | ds and    | al)      |              | River  |
| Tableland                                                | Catchments and North    | Keith (South | East      | (Wimm    | Gascoyne     | distri |
| s)                                                       | Queensland Dry Tropics) | East)        | Coast)    | era)     | (Rangelands) | ct     |
|                                                          |                         | Adelaide     |           | South    |              |        |
|                                                          |                         | Hills (Mt    | Souther   | West     |              |        |
| Central                                                  |                         | Barker)      | n         | upper    |              |        |
| West                                                     |                         | (Adelaide    | Midland   | (Edenh   |              | Kathe  |
| Slopes                                                   |                         | and Mount    | s         | ope)     |              | rine   |
| (Central                                                 | Central (Desert         | Lofty        | (Jericho) | (Wimm    | Mid West     | Тор    |
| West)                                                    | Channels)               | Ranges)      | (South)   | era)     | (Rangelands) | End)   |

|            |                        | Fleurieu    |          |                |  |
|------------|------------------------|-------------|----------|----------------|--|
|            |                        | Peninsula   | South    |                |  |
| South      |                        | (Inman      | West     |                |  |
| West       |                        | Valley)     | upper    |                |  |
| Slopes (is | Darling downs , south  | (Adelaide   | (Ballara | West Midlands  |  |
| that       | west (Queensland       | and Mount   | t)       | (Irwin)        |  |
| Riverina?  | Murray Darling Basin   | Lofty       | (North   | (Northern      |  |
| )          | and Condamine)         | Ranges)     | Central) | Agricultural)  |  |
|            |                        | Fleurieu    |          |                |  |
|            |                        | Peninsula   | South    |                |  |
|            |                        | (Mt Barker) | West     | West Midlands  |  |
| North      |                        | (Adelaide   | upper    | (Moora, Three  |  |
| Coast      |                        | and Mount   | (Ararat) | Springs)       |  |
| (North     | Burnett catchment      | Lofty       | (North   | (Northern      |  |
| Coast)     | (Burnett Mary)         | Ranges)     | Central) | Agricultural)  |  |
| Mid        |                        |             |          |                |  |
| North      |                        |             | South    |                |  |
| Coast and  |                        |             | West     |                |  |
| Lower      |                        | Kangaroo    | upper    |                |  |
| Hunter     |                        | Island      | (Marvb   |                |  |
| (North     |                        | (Parndana)  | orough)  | Central        |  |
| Coast /    | South East (South East | (Kangaroo   | (North   | (Northam)      |  |
| Hunter)    | OLD)                   | Island)     | Central) | (Wheat Belt)   |  |
|            | ~~~/                   | Evre        | North    | (************* |  |
|            |                        | Peninsula   | West     | Southern High  |  |
|            |                        | (Koppio)    | (Boort)  | Rainfall       |  |
|            | St George (Queensland  | (Evre       | (North   | (Busselton)    |  |
|            | Murray Darling Basin)  | Peninsula)  | Central) | (South West)   |  |
|            |                        |             | North    | (,             |  |
|            |                        |             | East     |                |  |
|            |                        |             | (Sevmo   |                |  |
|            |                        |             | ur)      | Southern Cold  |  |
|            |                        |             | Goulbur  | Zone (Bovun    |  |
|            | Roma (South West       |             | n        | Brook) (South  |  |
|            | Oueensland)            |             | Broken)  | West)          |  |
|            |                        |             | North    | Southern Cold  |  |
|            |                        |             | East     | Zone           |  |
|            |                        |             | (Bonnie  | (Katanning.    |  |
|            |                        |             | Doon)    | Lake Grace.    |  |
|            | Goondiwindi            |             | (Goulbu  | Narrogin)(Sout |  |
|            | (Oueensland Murray     |             | rn       | h West and     |  |
|            | Darling Basin)         |             | Broken)  | Wheat Belt)    |  |
|            |                        |             | West     | Southern Cold  |  |
|            |                        |             | Ginnela  | Zone           |  |
|            |                        |             | Ciphera  | LOUE           |  |

|  |  | nd       | (Manjimup)    |  |
|--|--|----------|---------------|--|
|  |  | (Ellinba | (South West)  |  |
|  |  | nk)      |               |  |
|  |  | (West    |               |  |
|  |  | Gippsla  |               |  |
|  |  | nd)      |               |  |
|  |  | Central  |               |  |
|  |  | Gippsla  |               |  |
|  |  | nd       |               |  |
|  |  | (Maffra  |               |  |
|  |  | ) (East  | South Coast   |  |
|  |  | Gippsla  | High Rainfall |  |
|  |  | nd)      | (Mt Barker)   |  |
|  |  | East     |               |  |
|  |  | Gippsla  |               |  |
|  |  | nd       |               |  |
|  |  | (Bairns  |               |  |
|  |  | dale)    | South Coast   |  |
|  |  | (East    | Sandplain     |  |
|  |  | Gippsla  | (Wellstead)   |  |
|  |  | nd)      | (South Coast) |  |
|  |  |          | South Coast   |  |
|  |  |          | Sandplain     |  |
|  |  |          | (Esperance,   |  |
|  |  |          | Ravensthorpe) |  |
|  |  |          | (South Coast) |  |